## アドバンテスト社のスペアナによる

| PHS<br>帯域電波強度の測定(A)             |
|---------------------------------|
| R3265 / R3271 等は、アドパンテスト社の商標です。 |

| 品番                                     | GP・IBボード  | 価格               | 動作環境                     |  |
|----------------------------------------|-----------|------------------|--------------------------|--|
| W32 · PHSa · R                         | ラトックシステム社 |                  | Win98SE/Me               |  |
| W32 · PHSa · C                         | コンテック社    | 95,000 🖻         | Win 2000/Xp<br>Excel2000 |  |
| W32 · PHSa · N                         | NI社       | (消費税は含まれておりません。) | Excel2002/2003           |  |
| 使用できる機種 R3265A ,R3365A ,R3271A ,R3371A |           |                  |                          |  |

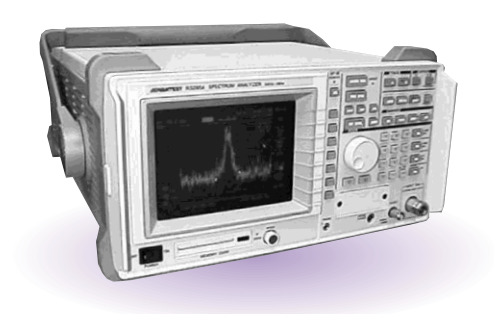

## 機能

PHS 帯域の全チャンネルのピーク値を自動的に測定します。

事前に入力したスタート周波数(センター周波数)から順次12.5 KHz 飛びでセンター周波数を 可変しながら、各チャンネルのピーク値を測定し Excel シートへ入力します。指定された時間間 隔で、繰り返し測定ができます。

事前に判定値を入力すると、判定以上の値は赤色で Excel シートに入力され、即座 GO / NOGO の判定ができます。また、NOGO と判定された累積数を Excel シートに表示します。 スペクトラムアナライザの設定を、パソコンから行うことが可能です。

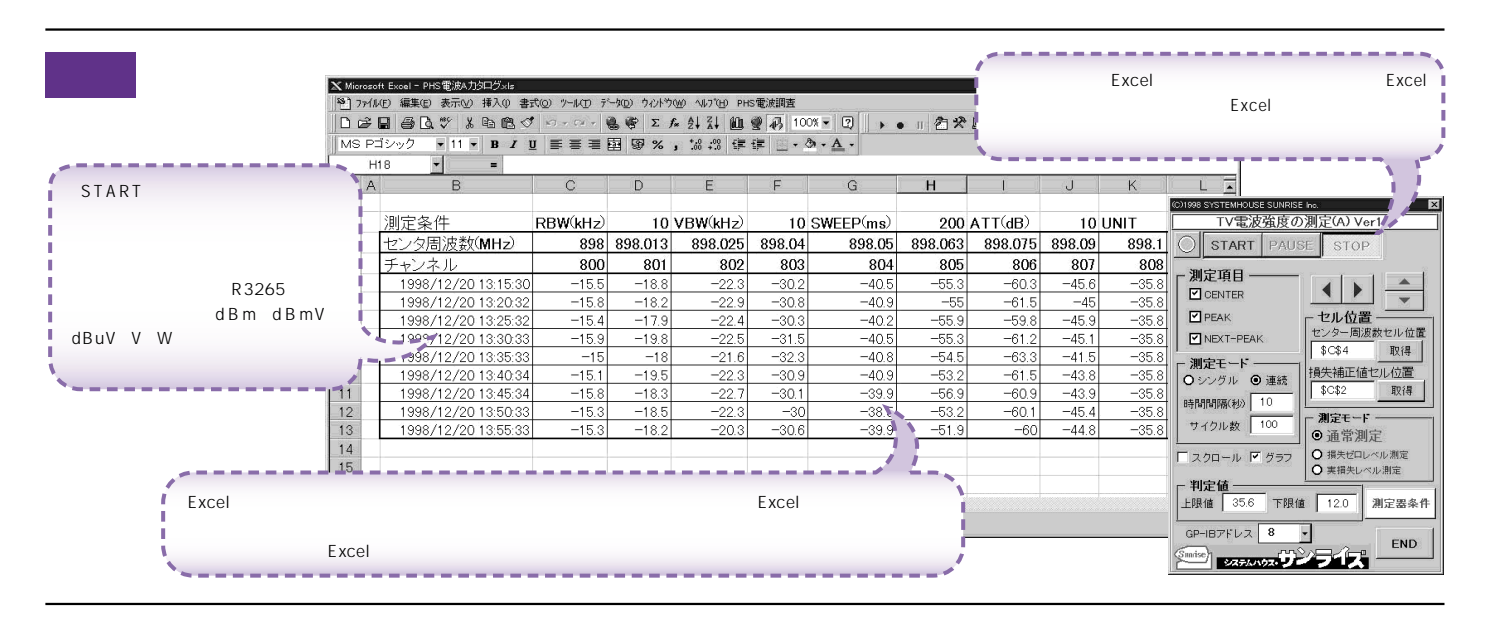

## 操作説明

|                                                                           |                                                            | <sup>r</sup> PAUSE |
|---------------------------------------------------------------------------|------------------------------------------------------------|--------------------|
| 測定を開始します。                                                                 | (C)1998 SYSTEMHOUSE SUNRISE Inc.                           | 一時停止の              |
|                                                                           | START PAUSE STOP SPOT                                      | 判定値が/<br>表示されま     |
| 測定中に「PAUSE」を押すと、1サイクルの測定を終了後、<br>一時測定を停止します。もう一度「PAUSE」を押すと、<br>再スタートします。 | 残り測定回数 NG ・                                                | 20100              |
| 「PAUSE」を先に押して「START」を押すと「SPOT」                                            | R3265(こよるPHS電波調査                                           | 1サイクル              |
| ボタンが有効になり「SPOT」を押すたびに1サイクルの                                               | - 測定周波数領域                                                  | 036003             |
| 測定を実行します。                                                                 | スタートセンター周波数 時間間隔(分) 5 •                                    | またすりす              |
|                                                                           | ● 898 MHz 回数(回) 100 ●                                      | 測定する               |
| スタートセンター周波数を08000MHzの —<br>第四次)カレナナ                                       | スパン周波数                                                     | 最大は65              |
| 範囲で入力します。                                                                 | ◆ 12.5 kHz 判定值 -15 •                                       | また、空欄              |
| スイープスパン周波数を0.00110000kHzの                                                 | ステップ周波数                                                    | 測定は'S              |
| 範囲で入力します。                                                                 | • 12.5 kHz ▼ スクロール                                         | ) 測定値の_            |
| 測定ステップ周波数を 0.00110000kHz の                                                | ● ステップ数で指定 バッアップ時間間隔(分)                                    | 測定値が3<br>されます。     |
|                                                                           |                                                            |                    |
| 1 サイクルの測定停止条件をステップ数                                                       |                                                            | 測定開始8              |
| または周波数のどちらにするかを指定します。                                                     | <u>ストップ 周波数(MHz)</u>   _ ▲                                 | (「Freqへ»           |
|                                                                           | • 901                                                      | スペアナの              |
| ステップ数を250以下で、                                                             | 「測定チャンネルーー」 フィッフナ語学家件                                      | <                  |
| 停止周波数を080000MHzで指定します。                                                    |                                                            | 测定明始。              |
|                                                                           | 「 I I I I I I I I I I I I I I I I I I I                    | ,则,庄(用)如吗          |
| 測定チャンネルの指定をします。                                                           | <ul> <li>● 全チャンネル</li> <li>● 1 ・</li> <li>● 1 ・</li> </ul> | 測定データ              |
|                                                                           | Sunice Pro Con END                                         | 時間間隔る              |
|                                                                           | システムハウス・ノーフレス                                              | Excelシー            |
| スペアナR3265AのGP - IBアドレスを設定します。                                             |                                                            | 使用します              |

測定を強制的に中止します。 1 サイクル終了した後、測定を中止したい時は、

「PAUSE」ボタンを押して、1サイクル完了後、 一時停止の状態にして「STOP」を押します。

一 判定値が入力されている時累積判定NG回数が 表示されます。

- 1サイクル毎のインターバル時間を指定します。 0...3600分空欄はインターバル時間ゼロとなります。 また1サイクルの測定時間より短い時間を指定すると、 同様にゼロなります。

測定するサイクル数を指定します。 最大は65000です。 また、空欄も65000となります。 測定は「STOP」でいつでも中断できます。

測定値の上側判定値を入力します。 測定値がこの値を超えると、Excelへの入力が赤色表示 されます。

測定開始時に、先頭行にチャンネル番号ヘッダを付けます。 (「Freqヘッダ」または「Chヘッダ」がチェックされている時、 スペアナの測定条件が先頭行に入力されます。)

則定開始時、先頭行に周波数ヘッダを付けます。

測定データの入力されているExcel ブックをBackUpする 時間間隔を設定します。「0」は、BackUp 無しです。 Excelシート上のカーソルを上下左右に移動するために 使用します。 スペアナ設定条件の入力

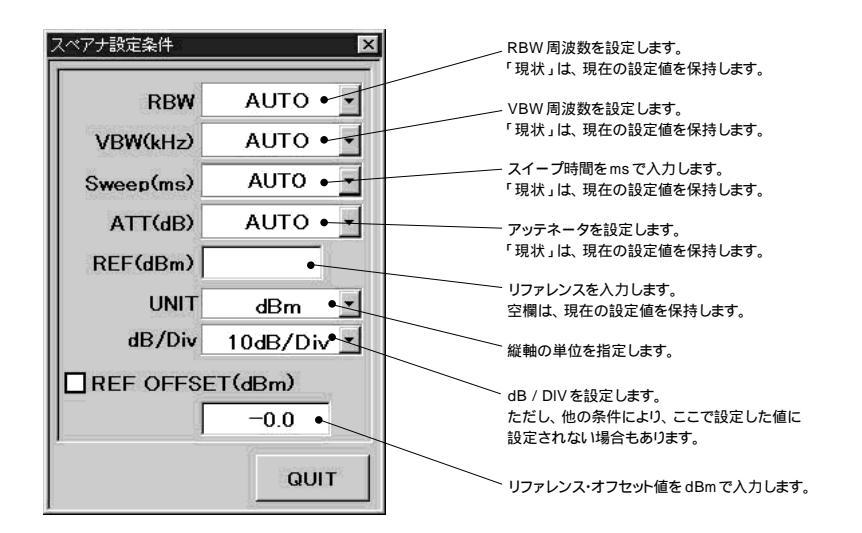

## 測定結果の例

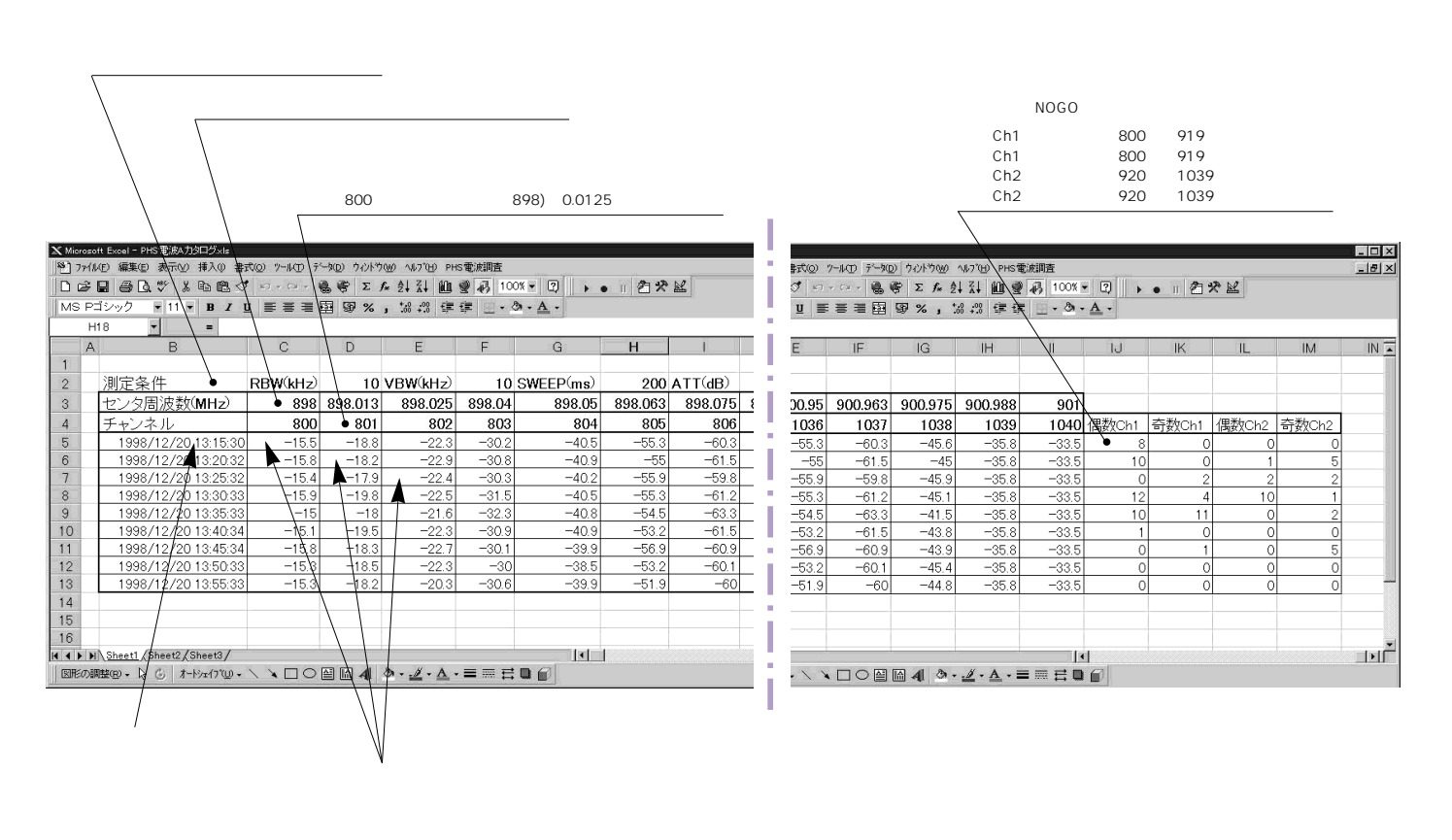